# How to: Two-Factor Authentication with ClearPass and RSA SecureID

<css>.page-How to: Two-Factor Authentication with ClearPass and RSA SecureID #commentform { display: none; }</css>

### Introduction

This Guide will show you how to configure two-factor authentication using ClearPass, RSA SecurID Authentication Manager<sup>[1]</sup> and the Windows 802.1X supplicant with the Aruba EAP-GTC plug-in.

### **Configuring ClearPass Policy Manager**

This section provides instructions for configuring ClearPass Policy Manager with RSA SecurID Authentication. This document is not intended to suggest optimum installations or configurations.

#### **Create an RSA Authentication Source**

Go to **Configuration > Authentication > Sources** and click **Add**. Select **Token Server** as the **Type**. This will expose the remainder of the configuration options for this authentication source. Provide a **Name** for the source, and optionally a **Description**. It's suggested that you uncheck the **Use for Authorization** option, as it's unlikely that the RSA authentication source is providing any additional authorization information. If you have replica (redundant) RSA Authentication Manager servers, click the **Add Backup** button for each backup server you want to add. This will expose additional tabs for configuring the backup servers.

Configuration » Authentication » Sources » Add

#### Authentication Sources

| General Primary          | Attributes Backup 1 Backup 2 Summary                                           |
|--------------------------|--------------------------------------------------------------------------------|
| Name:                    | RSA Authentication Manager                                                     |
| Description:             |                                                                                |
| Туре:                    | Token Server ÷                                                                 |
| Use for Authorization:   | Enable to use this Authentication Source to also fetch role mapping attributes |
| Authorization Sources:   | Remove     View Details                                                        |
| Server Timeout:          | 10 seconds                                                                     |
| Backup Servers Priority: | Backup 1<br>Backup 2<br>Move Up<br>Move Down                                   |
|                          | Add Backup Remove                                                              |

Go to the **Primary** tab, and enter the FQDN or IP Address of the primary RSA Authentication Manager as the **Server Name**. The default **Port** of 1812 should be appropriate for most applications. Then enter the RADIUS shared secret as the **Secret**. If you have added backup servers, complete the same configuration under the **Backup** tabs.

1

#### Configuration » Authentication » Sources » Add

### Authentication Sources

| General Primary    | Attributes Backup 1 Backup 2 Summary |
|--------------------|--------------------------------------|
| Connection Details |                                      |
| Server Name:       | pe081.pe-lab.com                     |
| Port:              | 1812                                 |
| Secret:            | •••••                                |

Authentication Course has not been sound

On the Summary tab, verify that the configuration is what you want and then click Save.

Configuration » Authentication » Sources » Add Authentication Sources

|              |             |             |                 | Authent  | incation source has not been saved |
|--------------|-------------|-------------|-----------------|----------|------------------------------------|
| General      | Primary     | Attributes  | Backup 1        | Backup 2 | Summary                            |
| General:     |             |             |                 |          |                                    |
| Name:        |             | RSA Authen  | tication Manage | er       |                                    |
| Description  | :           |             |                 |          |                                    |
| Type:        |             | TokenServer | r               |          |                                    |
| Use for Aut  | horization: | Disabled    |                 |          |                                    |
| Authorizatio | on Sources: | -           |                 |          |                                    |
| Primary:     |             |             |                 |          |                                    |
| Server Nam   | ie:         | pe081.pe-la | b.com           |          |                                    |
| Port:        |             | 1812        |                 |          |                                    |
| Secret:      |             | ******      |                 |          |                                    |
| Backup 1:    |             |             |                 |          |                                    |
| Server Nam   | ie:         | pe082.pe-la | b.com           |          |                                    |
| Port:        |             | 1812        |                 |          |                                    |
| Secret:      |             | ******      |                 |          |                                    |
| Backup 2:    |             |             |                 |          |                                    |
| Server Nam   | ie:         | pe083.pe-la | b.com           |          |                                    |
| Port:        |             | 1812        |                 |          |                                    |
| Secret:      |             | ******      |                 |          |                                    |
| Attributes:  |             |             |                 |          |                                    |
| Туре         |             |             | Name            | 2        | Enabled as Role                    |
|              |             |             |                 |          |                                    |
|              |             |             |                 |          |                                    |

< Back to Authentication Sources

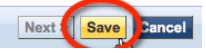

#### **Create a Service for RSA Authentications**

**NOTE**: The following instructions assume the use of Aruba Wireless infrastructure. If your network infrastructure is different, these instructions may need to be altered.

Go to **Configuration > Services** and click **Add**. Select **Aruba 802.1X Wireless** as the service **Type**. Provide a **Name** for the service.

| Configuration » Services » | Add                                               |                                   |                                                           |       |  |
|----------------------------|---------------------------------------------------|-----------------------------------|-----------------------------------------------------------|-------|--|
| Services                   |                                                   |                                   |                                                           |       |  |
| Service Authentic          | ation Roles Enforcement Summary                   |                                   |                                                           |       |  |
| Туре:                      | Aruba 802.1X Wireless                             |                                   |                                                           |       |  |
| Name:                      | RSA Authentication Service                        |                                   |                                                           |       |  |
| Description:               | Description: Aruba 802.1X Wireless Access Service |                                   |                                                           |       |  |
| Monitor Mode:              | Enable to monitor network access without e        | nforcement                        |                                                           |       |  |
| More Options:              | Authorization Posture Compliance A                | udit End-hosts 🗌 Profile Endpoint | s                                                         |       |  |
| Service Rule               |                                                   |                                   |                                                           |       |  |
| Matches 🔵 ANY or 💽 AL      | L of the following conditions:                    |                                   |                                                           |       |  |
| Туре                       | Name                                              | Operator                          | Value                                                     | Ť     |  |
| 1. Radius:IETF             | NAS-Port-Type                                     | EQUALS                            | Wireless-802.11 (19)                                      | Ba ti |  |
| 2. Radius:IETF             | Service-Type                                      | BELONGS_TO                        | Login-User (1), Framed-User (2),<br>Authenticate-Only (8) | te t  |  |
| 3. Radius:Aruba            | Aruba-Essid-Name                                  | EXISTS                            |                                                           | te t  |  |
| 4. Click to add            |                                                   |                                   |                                                           |       |  |

Click **Next** to move to the **Authentication** tab. Under **Authentication Sources**, select the RSA authentication source you created in the previous section.

Configuration » Services » Add

| Services     |                |                                                                      |                       |                 |                                                          |
|--------------|----------------|----------------------------------------------------------------------|-----------------------|-----------------|----------------------------------------------------------|
| Service      | Authentication | Roles                                                                | Enforcement           | Summary         |                                                          |
| Authenticati | ion Methods:   | [EAP PEAP]<br>[EAP FAST]<br>[EAP TLS]<br>[EAP TTLS]<br>Select to Add |                       | •               | Move Up<br>Move Down<br>Remove<br>View Details<br>Modify |
| Authenticati | ion Sources:   | RSA Authenticat                                                      | ion Manager [Token So | erver]          | Move Up<br>Move Down<br>Remove<br>View Details<br>Modify |
| Strip Userna | ame Rules:     | Enable to sp                                                         | ecify a comma-se      | parated list of | f rules to strip username prefixes or suffixes           |

On the **Roles** and **Enforcement** tabs, make changes to suit your environment. On the **Summary** tab, verify that the configuration is what you want, then click **Save**.

| Serv                      | ice Authenticatio       | n Roles                                                         | Enforcement        | Summary      |            |                                                           |
|---------------------------|-------------------------|-----------------------------------------------------------------|--------------------|--------------|------------|-----------------------------------------------------------|
| ervic                     | <u>e:</u>               |                                                                 |                    |              |            |                                                           |
| Туре:                     |                         | Aruba 802.1X                                                    | Wireless           |              |            |                                                           |
| Name                      | :                       | RSA Authentio                                                   | cation Service     |              |            |                                                           |
| Descr                     | iption:                 | Aruba 802.1X                                                    | Wireless Access S  | ervice       |            |                                                           |
| Monite                    | or Mode:                | Disabled                                                        |                    |              |            |                                                           |
| More                      | Options:                | -                                                               |                    |              |            |                                                           |
| Servi                     | ce Rule                 |                                                                 |                    |              |            |                                                           |
| Match                     | ALL of the following of | onditions:                                                      |                    |              |            |                                                           |
|                           | Туре                    |                                                                 | Name               |              | Operator   | Value                                                     |
| 1. 1                      | Radius:IETF             |                                                                 | NAS-Port-Type      |              | EQUALS     | Wireless-802.11 (19)                                      |
| 2.                        | Radius:IETF             |                                                                 | Service-Type       |              | BELONGS_TO | Login-User (1), Framed-User (2),<br>Authenticate-Only (8) |
| 3. 1                      | Radius:Aruba            |                                                                 | Aruba-Essid-Na     | ime          | EXISTS     |                                                           |
| uthe                      | ntication:              |                                                                 |                    |              |            |                                                           |
| Authe                     | ntication Methods:      | 1. [EAP PEAP]<br>2. [EAP FAST]<br>3. [EAP TLS]<br>4. [EAP TTLS] |                    |              |            |                                                           |
| Authe                     | ntication Sources:      | RSA Authentio                                                   | cation Manager [To | oken Server] |            |                                                           |
| Strip                     | Username Rules:         | -                                                               |                    |              |            |                                                           |
| oles:                     |                         |                                                                 |                    |              |            |                                                           |
|                           | 1apping Policy:         | -                                                               |                    |              |            |                                                           |
| Role N                    | omonti                  |                                                                 |                    |              |            |                                                           |
| Role N                    | ementi                  |                                                                 |                    |              |            |                                                           |
| Role N<br>Inford<br>Use C | ached Results:          | Disabled                                                        |                    |              |            |                                                           |

#### **Configuring the Network Supplicant**

After you have configured ClearPass Policy Manager to use RSA SecurID authentication, a compatible 802.1X supplicant is required to fully implement the solution. Any supplicant used for RSA SecurID authentication must support either EAP-GTC (Generic Token Code) or native SecurID authentication. The additional functionality in these supplicants enables the endpoint to respond to challenges from the RSA Authetication Manager. These challenges manifest themselves in the form of prompts to the end user for events such as NEW PIN or NEXT TOKENCODE. The native supplicants supplied with operating systems such as Windows and Mac OS X do not contain support for 2-factor authencation systems such as RSA SecurID, but may be modified to include such support. Third-party supplicants such as the Juniper Odyssey Access Client may also be used in place of the native supplicants. You can explore additional supplicant options on the RSA Ready <sup>[2]</sup> community.

#### **Installing the EAP-GTC Plug-In**

In the following example, the EAP-GTC plug-in (supplied by Aruba Networks) for Windows is used. This plug-in is available for download from the Aruba Networks support site <sup>[3]</sup>, and supports 32- and 64-bit versions of Windows XP, Vista, and 7. Follow the instructions included in the EAP-GTC Plug-In User's Guide to install the plug-in on Windows.

NOTE: Windows 7 is used for the client examples.

Launch the downloaded Windows installer package. The package is unsigned so you will have click **Run** to accept the Security Warning to proceed.

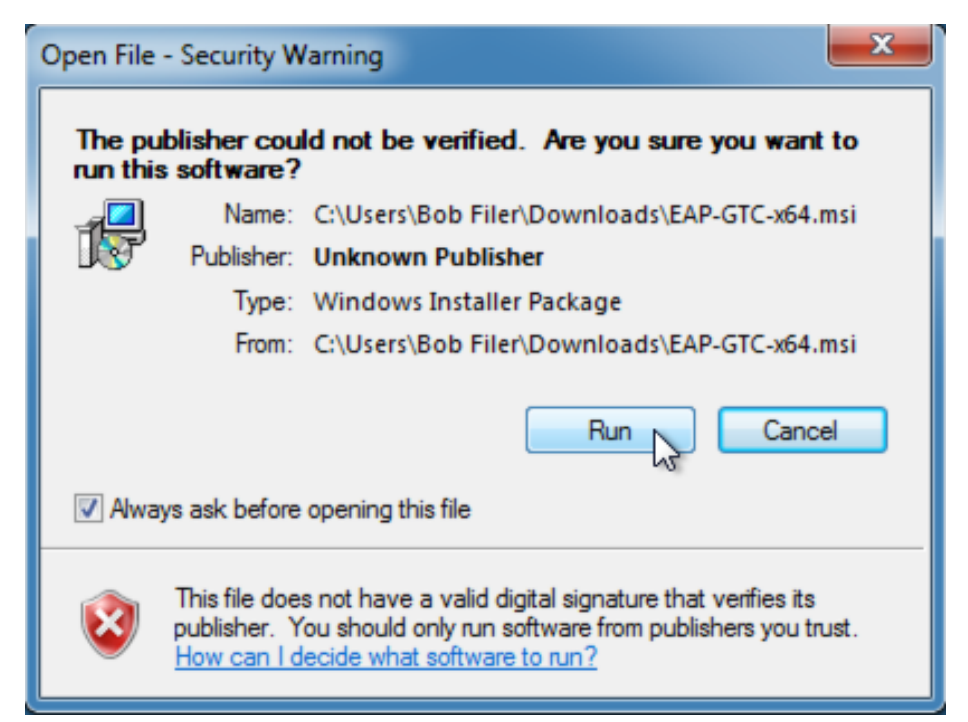

Click Next, then Accept the License Agreement and click Next. Select the Complete Setup Type and click Next.

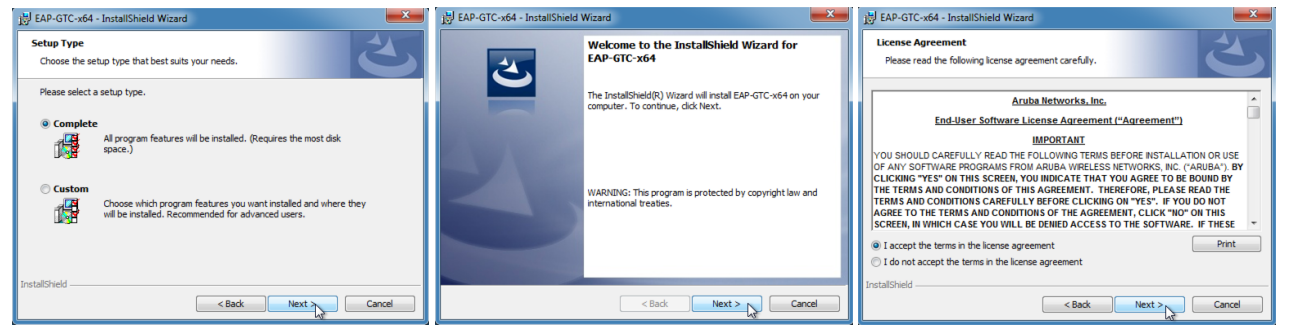

Click Install to begin the installation and then click Finish once the installation is complete.

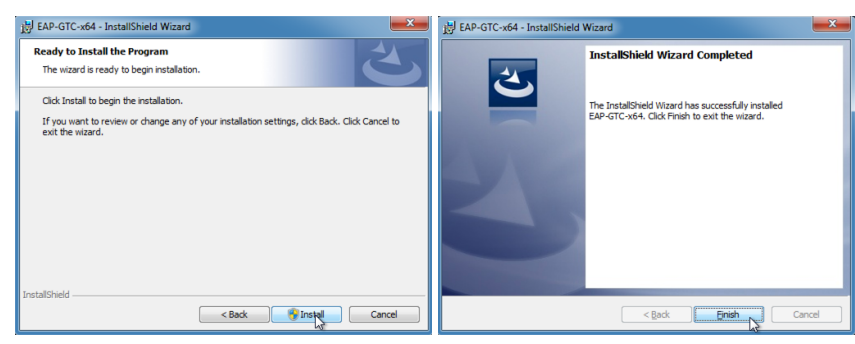

Finally, restart your system to complete the installation.

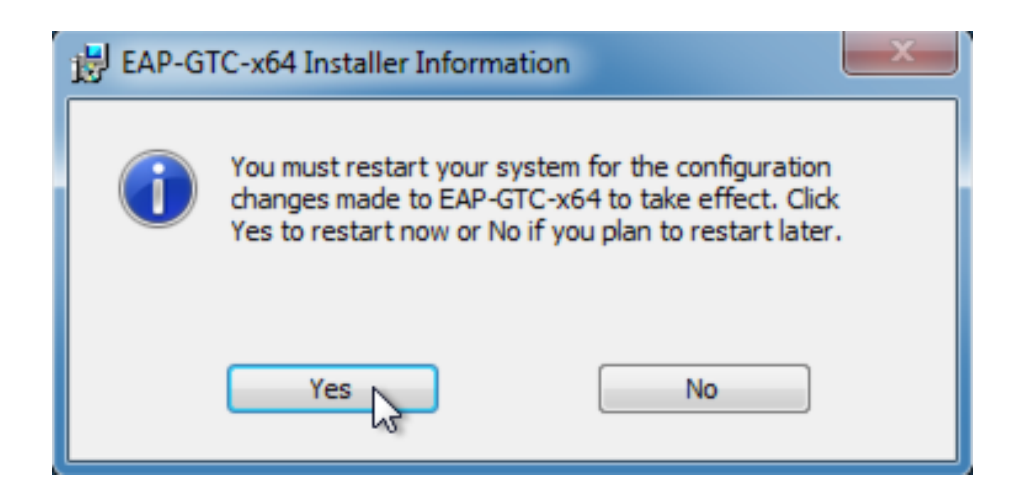

### **Configuring the EAP-GTC Plug-In**

After installation of the EAP-GTC plug-in, you need to manually create a Network Profile for the SSID that will use RSA SecurID. Open the Network and Sharing Center and click **Manage wireless networks**.

| Control Panel 🕨                                                                                                 | Network and Internet  Network and Sharing Center                                                                                                    | Q |
|----------------------------------------------------------------------------------------------------|----------------------------------------------------------------------------------------------------|---|
| Control Panel Home<br>Manage wireless networks<br>Change avapuer settings<br>Change advanced sharing<br>setting | View your basic network information and set up connections  View your basic network information and set up connections  See full map  WIN7-X64 (This computer)                                                                                                    | Ø |
|                                                                                                    | View your active networks Connect to a network You are currently not connected to any networks.                                                                                                    |   |
|                                                                                                    | Change your networking settings<br>Set up a new connection or network<br>Set up a wireless, broadband, dial-up, ad hoc, or VPN connection; or set up a router or access point.<br>Connect to a network<br>Connect or reconnect to a wireless, wired, dial-up, or VPN network connection.<br>Choose homegroup and sharing options<br>Access files and printers located on other network computers, or change sharing settings.<br>Troubleshoot problems<br>Diagnose and repair network problems, or get troubleshooting information. |   |
| See also                                                                                                    |                                                                                                    |   |
| Internet Options                                                                                                |                                                                                                    |   |
| Windows Firewall                                                                                                |                                                                                                    |   |

Click Add to create a new wireless network configuration.

Click Manually create a network profile to create a new network profile.

| G and Manually connect to a wireless network                                                                                                    |        |
|----------------------------------------------------------------------------------------------------|--------|
| How do you want to add a network?                                                                                                    |        |
| Manually create a network profile<br>This creates a new network profile or locates an existing network and saves a profile<br>for the network on your computer. You need to know the network name (SSID) and<br>security key (if applicable). | :      |
| Create an ad hoc network<br>This creates a temporary network for sharing files or an Internet connection                                                                                                    |        |
|                                                                                                    | Cancel |

Enter the following information into the Wireless Network Information window, then click Next:

- Network name: Enter the network SSID
- Security type: Select WPA2-Enterprise, WPA-Enterprise, or 802.1X from the pull-down list. This selection should match your network settings.
- Encryption type: Select AES, TKIP, or WEP as appropriate from the pull-down list.

|                     | Long the second                                              |            |
|---------------------|--------------------------------------------------------------|------------|
| Manually connect to | a wireless network                                           |            |
| Enter information   | or the wireless network you want to add                      |            |
| Network name:       | RSA                                                          |            |
| Security type:      | WPA2-Enterprise                                              |            |
| Encryption type:    | AES                                                          |            |
| Security Key:       | Hide characters                                              |            |
| Start this connect  | ion automatically                                            |            |
| Connect even if t   | ne network is not broadcasting                               |            |
| Warning: If you s   | elect this option, your computer's privacy might be at risk. |            |
|                     |                                                              |            |
|                     |                                                              |            |
|                     | Ne                                                           | ext Cancel |

Click Change connection settings.

| ר |
|---|
|   |

The **Wireless Network properties** dialog box appears with the **Connection** tab selected. Make changes as appropriate for your environment, then click on the **Security** tab.

| RSA Wireless Network F | Properties                                     |
|------------------------|------------------------------------------------|
| Connection Security    |                                                |
|                        |                                                |
| Name:                  | RSA                                            |
| SSID:                  | RSA                                            |
| Network type:          | Access point                                   |
| Network availability:  | All users                                      |
| Connect automati       | ally when this patwork is in same              |
| Connect automati       | cally when this network is in range            |
| Connect to a more      | a petwork is not broadcacting its name (SSID)  |
| Connect eventing       | ie network is not broadcasting its name (3510) |
|                        |                                                |
|                        |                                                |
|                        |                                                |
|                        |                                                |
|                        |                                                |
|                        |                                                |
|                        |                                                |
|                        |                                                |
|                        |                                                |
|                        | OK Cancel                                      |

Select **Microsoft: Protected EAP** (**PEAP**) from the **Choose a network authentication method** pull-down menu. Make other changes as appropriate, then click **Setting**.

**NOTE**: While EAP-Token appears in both the inner and outer authentication method lists, you should only select it as an inner method. Select PEAP as the outer method.

| RSA Wireless Network P                       | roperties                                                                        | ×     |
|----------------------------------------------|----------------------------------------------------------------------------------|-------|
| Connection Security                          |                                                                                  |       |
| Security type:<br>Encryption type:           | WPA2-Enterprise   AES                                                            |       |
| Choose a network aut<br>Microsoft: Protected | thentication method:<br>EAP (PEAP) Settings<br>dentials for this connection ead. | )     |
| Advanced settings                            |                                                                                  |       |
|                                              | ОК Са                                                                            | ancel |

Select **EAP-Token** from the **Select Authentication Method** pull-down list. Make any other changes appropriate for your environment, then click **OK**.

**NOTE**: When you select EAP Token as the authentication method, no dialog box is displayed if you click on the Configure button.

| Protected EAP Properties                                                            |
|-------------------------------------------------------------------------------------|
| When connecting:                                                                    |
| Validate server certificate                                                         |
|                                                                                     |
| Connect to these servers:                                                           |
|                                                                                     |
| Trusted Root Certification Authorities:                                             |
| AddTrust External CA Root                                                           |
| Baltimore CyberTrust Root                                                           |
| Class 3 Public Primary Certification Authority                                      |
| cppm.cloud.clearpassbeta.com Onboard CA                                             |
| DigiCert Assured ID Root CA                                                         |
| DigiCert Global Root CA                                                             |
| DigiCert High Assurance EV Root CA                                                  |
|                                                                                     |
| Do not prompt user to authorize new servers or trusted<br>certification authorities |
| cei uncauori autionues.                                                             |
|                                                                                     |
| Select Authentication Method:                                                       |
| EAP-Token  Configure                                                                |
| Enable East Reconnect                                                               |
| Enforce Network Access Protection                                                   |
| Disconnect if server does not present cryptobinding TLV                             |
| Enable Identity Privacy                                                             |
|                                                                                     |
| OK Cancel                                                                           |
|                                                                                     |
|                                                                                     |

Click the **Advanced** button if you need to make any changes to the **Advanced Properties** such as the Authentication Mode.

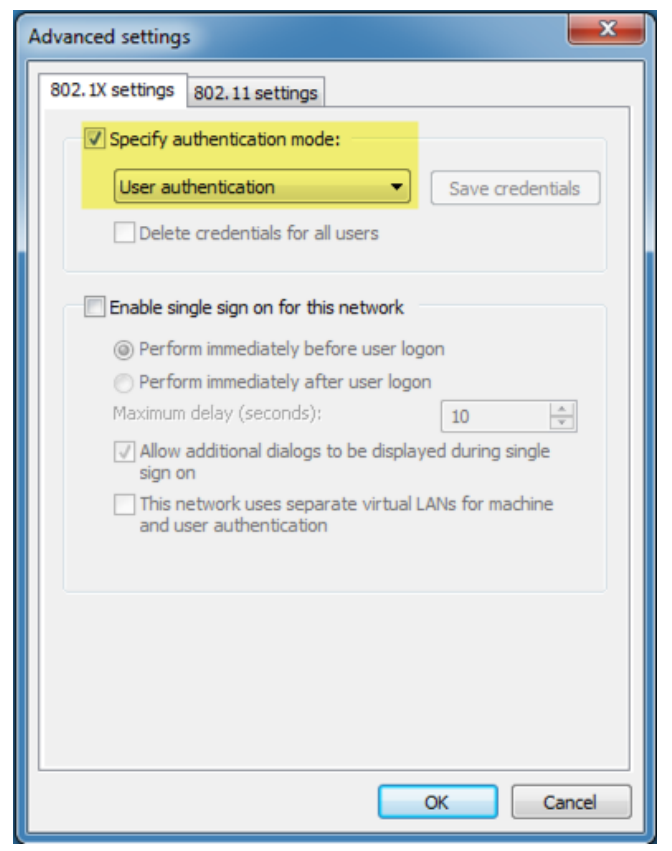

Click **OK** when you've made all the necessary changes.

### **Configuring RSA Authentication Manager**

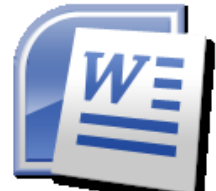

See the for guidelines on setting up RSA Authentication Manager. Make sure you set up RSA Authentication Manager for RADIUS.

### **RSA SecurID Login Screens**

### Login Dialog

| Enter Credentials | ×         |
|-------------------|-----------|
|                   |           |
| User name:        |           |
| Password:         | •••••     |
| Logon domain:     |           |
|                   |           |
| C                 | OK Cancel |

### **User-Defined New PIN**

| EAP GTC                                                     | EAP GTC                  |
|-------------------------------------------------------------|--------------------------|
| Enter a new PIN having from 4 to 8 alphanumeric characters: | Please re-enter new PIN: |
| ••••                                                        | ••••                     |
| OK Cancel                                                   | OK Cancel                |

### System-generated New PIN

| EAP GTC                                                       | EAP GTC                                                     |  |
|---------------------------------------------------------------|-------------------------------------------------------------|--|
| ARE YOU PREPARED TO HAVE THE SYSTEM GENERATE YOUR PIN? (y/n): | Are you satisfied with system generated PIN xUMT0L ? (y/n): |  |
| • Cancel                                                      | •I<br>OK Cancel                                             |  |

#### Next Tokencode

| EAP GTC                                                    | Type ingrappents | x      |
|------------------------------------------------------------|------------------|--------|
| Wait for token to change,<br>then enter the new tokencode: |                  |        |
| •••••                                                      | ОК               | Cancel |

### Historical

FOR HISTORICAL REFERENCE: Configure CPPM to use RSA Token server as Authentication Source.PDF

#### References

- [1] http://en.wikipedia.org/wiki/SecurID
- [2] https://community.emc.com/community/connect/rsaxchange/rsa-ready/content
- [3] http://support.arubanetworks.com/ToolsResources/tabid/76/DMXModule/514/EntryId/114/Default.aspx

# **Article Sources and Contributors**

How to: Two-Factor Authentication with ClearPass and RSA SecureID Source: https://arubapedia.arubanetworks.com/hp/index.php?oldid=45373 Contributors: Rfiler

## **Image Sources, Licenses and Contributors**

File:2014-11-13\_11-53-48.png Source: https://arubapedia.arubanetworks.com/hp/index.php?itile=File:2014-11-13\_11-53-48.png License: unknown Contributors: Maintenance script File:2014-11-13\_11-56-04.png Source: https://arubapedia.arubanetworks.com/hp/index.php?title=File:2014-11-13\_11-56-04.png License: unknown Contributors: Maintenance script File:2014-11-13 11-59-31.png Source: https://arubapedia.arubanetworks.com/hp/index.php?title=File:2014-11-13 11-59-31.png License: unknown Contributors: Maintenance script File:2014-11-13\_12-07-53.png Source: https://arubapedia.arubanetworks.com/hp/index.php?itile=File:2014-11-13\_12-07-53.png License: unknown Contributors: Maintenance script File:2014-11-13\_12-12-26.png Source: https://arubapedia.arubanetworks.com/hp/index.php?title=File:2014-11-13\_12-12-26.png License: unknown Contributors: Maintenance script File:2014-11-13\_12-15-04.png Source: https://arubapedia.arubanetworks.com/hp/index.php?ititle=File:2014-11-13\_12-15-04.png License: unknown Contributors: Maintenance script File:2014-11-14\_11-03-52.png Source: https://arubapedia.arubanetworks.com/hp/index.php?title=File:2014-11-14\_11-03-52.png License: unknown Contributors: Maintenance script File:2014-11-14\_11-03-55.png Source: https://arubapedia.arubanetworks.com/hp/index.php?itile=File:2014-11-14\_11-03-55.png License: unknown Contributors: Maintenance script File:2014-11-14\_11-03-53.png Source: https://arubapedia.arubanetworks.com/hp/index.php?itile=File:2014-11-14\_11-03-53.png License: unknown Contributors: Maintenance script File:2014-11-14\_11-03-54.png Source: https://arubapedia.arubanetworks.com/hp/index.php?title=File:2014-11-14\_11-03-54.png License: unknown Contributors: Maintenance script File:2014-11-14\_11-03-56.png Source: https://arubapedia.arubanetworks.com/hp/index.php?title=File:2014-11-14\_11-03-56.png License: unknown Contributors: Maintenance script File:2014-11-14 11-03-58.png Source: https://arubapedia.arubanetworks.com/hp/index.php?title=File:2014-11-14 11-03-58.png License: unknown Contributors: Maintenance script File:2014-11-14\_11-03-59.png Source: https://arubapedia.arubanetworks.com/hp/index.php?itile=File:2014-11-14\_11-03-59.png License: unknown Contributors: Maintenance script File:2014-11-14\_12-12-01.png Source: https://arubapedia.arubanetworks.com/hp/index.php?iitle=File:2014-11-14\_12-12-01.png License: unknown Contributors: Maintenance script File:2014-11-14\_12-12-19.png Source: https://arubapedia.arubanetworks.com/hp/index.php?ititle=File:2014-11-14\_12-12-19.png License: unknown Contributors: Maintenance script File:2014-11-14\_12-12-49.png Source: https://arubapedia.arubanetworks.com/hp/index.php?itile=File:2014-11-14\_12-12-49.png License: unknown Contributors: Maintenance script File:2014-11-14\_12-12-59.png Source: https://arubapedia.arubanetworks.com/hp/index.php?itile=File:2014-11-14\_12-12-59.png License: unknown Contributors: Maintenance script File:2014-11-13\_14-43-28.png Source: https://arubapedia.arubanetworks.com/hp/index.php?itile=File:2014-11-13\_14-43-28.png License: unknown Contributors: Maintenance script File:2014-11-13 14-43-39.png Source: https://arubapedia.arubanetworks.com/hp/index.php?title=File:2014-11-13 14-43-39.png License: unknown Contributors: Maintenance script File:2014-11-13\_14-44-04.png Source: https://arubapedia.arubanetworks.com/hp/index.php?itile=File:2014-11-13\_14-44-04.png License: unknown Contributors: Maintenance script File:2014-11-13\_14-45-13.png Source: https://arubapedia.arubanetworks.com/hp/index.php?itile=File:2014-11-13\_14-45-13.png License: unknown Contributors: Maintenance script File:Secured By RSA SecurID AM 80 Ready Test Guide.doc Source:

https://arubapedia.arubanetworks.com/hp/index.php?title=File:Secured\_By\_RSA\_SecurID\_AM\_8\_0\_Ready\_Test\_Guide.doc License: unknown Contributors: Maintenance script File:2014-11-13\_11-41-12.png Source: https://arubapedia.arubanetworks.com/hp/index.php?title=File:2014-11-13\_11-41-12.png License: unknown Contributors: Maintenance script File:2014-11-13\_11-41-18\_01.png Source: https://arubapedia.arubanetworks.com/hp/index.php?title=File:2014-11-13\_11-41-18\_01.png License: unknown Contributors: Maintenance script File:2014-11-13\_11-41-20.png Source: https://arubapedia.arubanetworks.com/hp/index.php?title=File:2014-11-13\_11-41-20.png License: unknown Contributors: Maintenance script File:2014-11-13\_11-41-14.png Source: https://arubapedia.arubanetworks.com/hp/index.php?title=File:2014-11-13\_11-41-14.png License: unknown Contributors: Maintenance script File:2014-11-13\_11-41-14.png Source: https://arubapedia.arubanetworks.com/hp/index.php?title=File:2014-11-13\_11-41-14.png License: unknown Contributors: Maintenance script File:2014-11-13\_11-41-15.png Source: https://arubapedia.arubanetworks.com/hp/index.php?title=File:2014-11-13\_11-41-14.png License: unknown Contributors: Maintenance script File:2014-11-13\_11-41-42.png Source: https://arubapedia.arubanetworks.com/hp/index.php?title=File:2014-11-13\_11-41-42.png License: unknown Contributors: Maintenance script File:2014-11-13\_11-41-42.png Source: https://arubapedia.arubanetworks.com/hp/index.php?title=File:2014-11-13\_11-41-42.png License: unknown Contributors: Maintenance script File:2014-11-13\_11-41-42.png Source: https://arubapedia.arubanetworks.com/hp/index.php?title=File:2014-11-13\_11-41-42.png License: unknown Contributors: Maintenance script